```
EGC208
```

**Digital Logic Lab** 

Dr. Izadi

## Lab #9 – Verilog Implementation of an Arithmetic and Logic Unit

In this lab, you are to repeat the ALU design of Lab 8 (Figure 1) using VHDL.

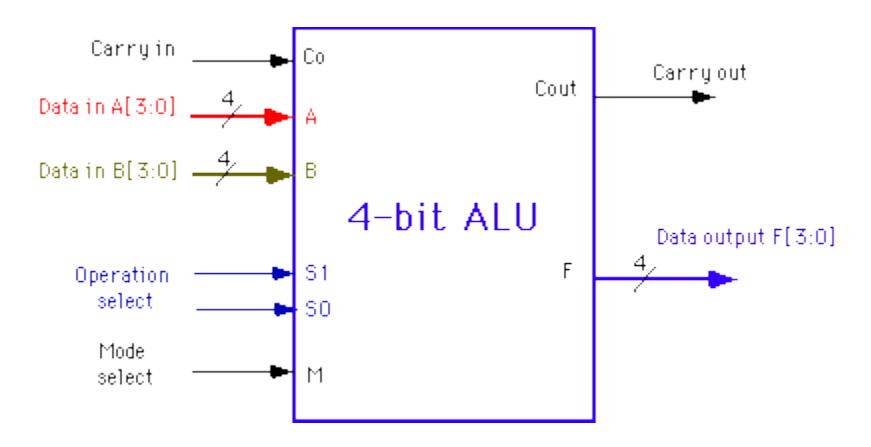

Figure 1: Block diagram of an ALU

Follow the following steps in your design process:

- 1. Go through the following tutorials:
  - a. For a tutorial on implementing Verilog using Xilinx click Here
  - b. For introduction to Verilog click <u>Here</u>
- 2. Using VDHL, design of a 4-bit ALU that performs the operations specified in Table 1. In addition, your circuit should generate N (sign), Z (zero), C (carry), O (overflow) status signals.

| Arithmetic<br>Operations: | Logical Operations: |
|---------------------------|---------------------|
| Add: A + B                | AND: A ^ B          |
| Subtract: A - B           | OR: A V B           |
| Increment: A+1            | XOR: A $\oplus$ B   |
| Decrement: A - 1          | NOT: A'             |

Table 1: Functional operation of an ALU

- 3. Simulate your design at each stage using <u>ModelSim</u> or <u>ISE Simulator</u>.
- 4. <u>Download</u> your design onto the Xilinx board.
- 5. Verify the circuit and have it signed by your instructor or TA.

## Some suggestion to improve Xilinx performance in the lab.

- 1. Try to use USB flash drive
- 2. If you use the N drive
  - a. Copy you project files to the C drive (or USB flash drive) BEFORE starting ISE/Xilinx.
  - b. Start up Xilinx
  - c. Load the project from the local C drive (or USB drive).
- 3. **\*If working from the C drive\***... Save frequently to the C drive but use Windows explorer to copy the project folder to the N drive. Do not use Xilinx to save directly to the N drive. This may cause a problem if, in the act of saving from within Xilinx, it changes the working environment from "C" to the network.

Reference:

1. VHDL Tutorial: Learn by Example, Weijun Zhang